## Serial Over IP Device STE-502C Serial-Ethernet Server Setup

Last Modified on 06/24/2025 10:43 am CDT

This document describes how to setup and configure the STE-502C Serial-Ethernet Server. This information can also be used as a general guide when setting up other Serial-Ethernet Server models. Also refer to the STE-502C User's Manual which is available on the CD included with the device.

## Setup

Once the device is plugged into the network, insert the DVD. Open the folder for the appropriate brand of Devolinx or Antaria device and navigate to the *CONFIG* folder. Double-click **MONITOR**.

| Organize 🔻 🛛 🐻 Ope | en                        |                    |                    |         |
|--------------------|---------------------------|--------------------|--------------------|---------|
| Favorites          | Name                      | Date modified      | Туре               | Size    |
| 🥅 Desktop          | GW21LE.DLL                | 01/22/2009 4:40 PM | Application extens | 124 K   |
| 鷆 Downloads        | X MONITOR                 | 01/22/2009 4:40 PM | Application        | 260 K   |
| 🔛 Recent Places    | SEG.CFG                   | 01/22/2009 4:40 PM | CFG File           | 1 K     |
|                    | 📳 Setup_SerialMgr_AA_v481 | 03/26/2012 12:27   | Application        | 8,288 K |

Select the device and choose Config.

| 🔀 monitor ver2.51                                                    |                   |              |        |          |        |          |      |
|----------------------------------------------------------------------|-------------------|--------------|--------|----------|--------|----------|------|
| Broadcast IP<br>255.255.255.255<br>210.243.245.181<br>202.39.254.255 | Wist              | nes 0<br>y 1 | Lo     | cate     |        |          |      |
| 202.39.254.253                                                       | Retry             | y 0          | Invite | Reset    | Config | Exit     |      |
| IP Address                                                           | MAC Address       | Host Name    |        | Gateway  |        | Subnet M | ask  |
| <b>10. 0. 50.100</b>                                                 | 00:60:E9:0B:93:CC | name         |        | 10. 0. 0 | .254   | 255.255. | 0. 0 |

Edit the information and designate fields as desired to match the domain's network.

| MAC addr.  | 00:60:E9:0B:93:CC |            |
|------------|-------------------|------------|
| IP address | 10.0.50.100       | 🗆 Auto IP  |
| GateWay    | 10.0.0.254        |            |
| Mask       | 255.255.0.0       | Config Now |
| User ID    | admin             |            |
| Password   |                   | Cancel     |
| Host Name  | name              |            |

The Devolinx or Antaria device will beep several times and the window below will appear to show changes have been made.

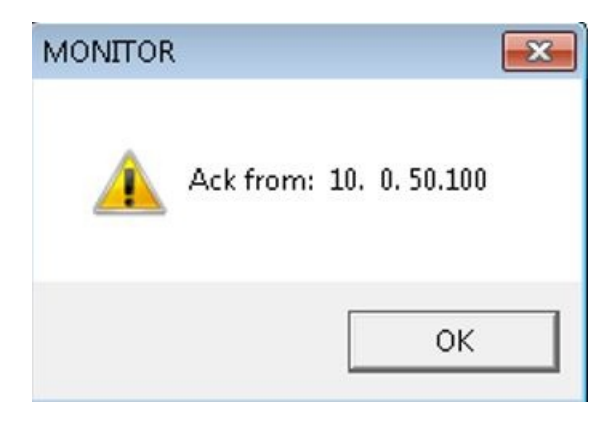

In the CONFIG folder, run the Setup\_SerialMgr\_AA\_v481 application as shown below.

| 🖉 🗢 📕 🕨 Compu    | ter 		 DVD Drive (D:) AAXEON 		 STE_502C | CONFIG             |                    |          |
|------------------|------------------------------------------|--------------------|--------------------|----------|
| Organize 👻 📑 Ope | n                                        |                    |                    |          |
| 🚖 Favorites      | Name                                     | Date modified      | Туре               | Size     |
| 🧮 Desktop        | 🚳 GW21LE.DLL                             | 01/22/2009 4:40 PM | Application extens | 124 KI   |
| 鷆 Downloads      | X MONITOR                                | 01/22/2009 4:40 PM | Application        | 260 KI   |
| 🔢 Recent Places  | SEG.CFG                                  | 01/22/2009 4:40 PM | CFG File           | 1 K      |
|                  | 🕼 Setup SerialMgr AA v481                | 03/26/2012 12:27   | Application        | 8,288 KF |

Log into the web configuration of the serial server using the static IP address previously assigned.

Setup using a Cardinal Model 205 Scale is as follows:

| O TCP Server                                                                            | TCP Client OUDP              |
|-----------------------------------------------------------------------------------------|------------------------------|
| Enable VirtualCOM for Serial/IP                                                         | C Enable                     |
| Pair Connection                                                                         | Enable                       |
|                                                                                         |                              |
| Enable VirtualCOM Authentication<br>(Note: An empty password will fail to authenticate) | Enable                       |
| Local Listening Port                                                                    | 4660                         |
| IP Filter                                                                               | Enable, Source IP: 0.0.0.0   |
| Idle Time Before Sending TCP Alive Packet                                               | 4 *10 sec (0~255, 0:Disable) |
| TCP Inactivity Time Before Disconnect                                                   | 0 sec (0~255, 0:Disable)     |

## COM1

To configure COM port parameters.

| Serial Interface | RS-232                           |
|------------------|----------------------------------|
| Alias Name       | COM 1                            |
| Baud Rate        | 9600 🗸                           |
| Parity           | None Odd OEven OMark OSpace      |
| Data Bits        | O 7 bits                         |
| Stop Bits        | ● 1 bit ○ 2 bits                 |
| Flow Control     | None ORTS/CTS ODTR/DSR OXon/Xoff |

| Empty Serial Buffer When<br>TCP Connection is Established | • YES ONO, (Default Yes)                                                                                            |
|-----------------------------------------------------------|----------------------------------------------------------------------------------------------------|
| Data Packet Delimiter                                     | Inter-character Time Gap : 2 msec (0~30000, 0:Disable) Characters : 0x0d ("0x" + Hex Code, e.g. "0x0d" or "0x0d0a") |
| COM Type Selection                                        | ● RS232 ○ RS485 ○ RS422                                                                                             |

The COM Type Selection is based on the Scale used. Refer to the Scale Manual as to what type to select.

Open the Serial/IP Control Panel window.

Select the COM port to use and configure it using the static IP address and port number established in the web configuration. Make sure the *Restore Failed Connections* option is checked.

| 510125      |                     | IP Address:    | Port Number: |
|-------------|---------------------|----------------|--------------|
|             | Connect to server:  | 10.100.100.184 | 4660         |
|             | Configuration Wizar | rd Copy Si     | ettings To   |
|             | User Credentials    | κ              | Ţ            |
|             | COM Port Options    | ections        |              |
|             |                     |                |              |
| 1           |                     |                |              |
| elect Ports |                     |                |              |
|             |                     |                |              |
| ort Monitor |                     |                |              |

Select **Configuration Wizard** to confirm proper settings.

| P Addres | ss of Server:                 | Port Number: |
|----------|-------------------------------|--------------|
| 10.100.1 | 00.184                        | 4660         |
| Jsemam   | <u>p;</u>                     | Password:    |
|          |                               |              |
| Status:  |                               |              |
| 🗸 Tryir  | ig 10.100.100.184             |              |
| 🧹 Conr   | nected to Server              |              |
| 🗸 СОМ    | Port Control Support Detected | =            |
| 🎸 Teln   | et Protocol Detected          |              |
| 🗸 Sess   | ion Completed                 | -            |
| .og:     |                               |              |
| ^B       | OLG                           |              |
| ^B       | OLG                           |              |
| ^B       | OLG                           |              |
| ^B       | OLG                           |              |
| ^B       | OLG                           |              |
| ^B       | OLG                           |              |
| ^B       | OLG                           |              |
| Recomm   | endations:                    |              |
| Protos   | ol: Telnet                    | -            |
| COM Po   | ort Ontion: DTR Emulati       | ion disabled |
| COM Po   | rt Option: DSR Emulati        | ion disabled |
| COM Po   | rt Option: DCD Emulati        | ion disabled |
| COM Po   | rt Option: CTS Emulati        | ion disabled |
| Securi   | ty: Disabled                  |              |
|          |                               |              |

If the result is as shown above, choose Use Settings.

Change the COM port selection in Agvance to match the designated COM port selected above.